## VR Dispute

## QuickStart Guide

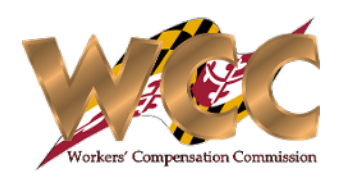

The VR Dispute process allows a user to raise a dispute regarding Vocational Rehabilitation services, this dispute is raised before the Commission and may be heard by a Commissioner.

| Claim Information                                                                                                    |                  | <i>Review</i> the top of the form for accuracy. Information is populated from                                                                 |  |
|----------------------------------------------------------------------------------------------------|------------------|----------------------------------------------------------------------------------------------------|--|
| Claim Number: W403800 Claimant Name: Alice Parker                                                                                  |                  | the Claim File. The most recent hearing date is displayed on the header of the form                                                           |  |
| V Employer & Insurer                                                                                                    |                  | or the form.                                                                                                    |  |
| Employer Insurer                                                                                                    |                  |                                                                                                    |  |
| MAZDA MOTOR OF AMERICA INC MITSUI SUMITOMO INSURANCE CO OF                                                                         | AMERICA          |                                                                                                    |  |
| Last Hearing Date: 06/20/2024                                                                                                    |                  |                                                                                                    |  |
| Request to the Commission                                                                                                    |                  | 2 Select the relevant issue(s) by checking the appropriate check boxes. I<br>"Other" is selected, enter the reason in the free form text box. |  |
| The undersigned party to this Workers' Compensation Claim here by requests dispute resolution in regard to the following issue(s): |                  | Other                                                                                                    |  |
| Comprehensive Vocational Assessment and Evaluation, including Testing                                                              |                  |                                                                                                    |  |
| Functional Capacity Evaluation                                                                                                    |                  |                                                                                                    |  |
| Continuation or extension of Vocational Rehabilitation Services                                                                    |                  |                                                                                                    |  |
| Job placement/development services                                                                                                 |                  |                                                                                                    |  |
| Termination of Rehabilitation Compensation Benefits                                                                                |                  |                                                                                                    |  |
| Disagreement with Vocational Rehabilitation Plan and Services provided                                                             |                  |                                                                                                    |  |
| Other                                                                                                    |                  |                                                                                                    |  |
| Requested By                                                                                                    |                  |                                                                                                    |  |
| Claimant Claimant Attorney Employer/Insurer Employer/Insurer Attorney SIF/UEF                                                      |                  | 3 Select your role.                                                                                                    |  |
| Opposing Counsel Contact Information : (Required Information)                                                                      |                  |                                                                                                    |  |
| Please select + icon below to add a new opposing counsel contact information.                                                      |                  | 4 Click the plus icon (+) and enter the Opposing Counsel information.                                                                         |  |
| Name Telephone                                                                                                    | Mobile Telephone | Multiple parties can be added using this. Don't forget to click Save a                                                                        |  |
| × John 1234567890                                                                                                    |                  | each entry.                                                                                                    |  |
| + @ Cancel Bave                                                                                                    |                  |                                                                                                    |  |
| * Telephone/ Mobile number is required for each Opposing Counsel.                                                                  |                  |                                                                                                    |  |

## VR Dispute

## QuickStart Guide

Workers' Compensation Commission

After the form has been submitted, a PDF copy is displayed. The user can view, print, and/or download this PDF.

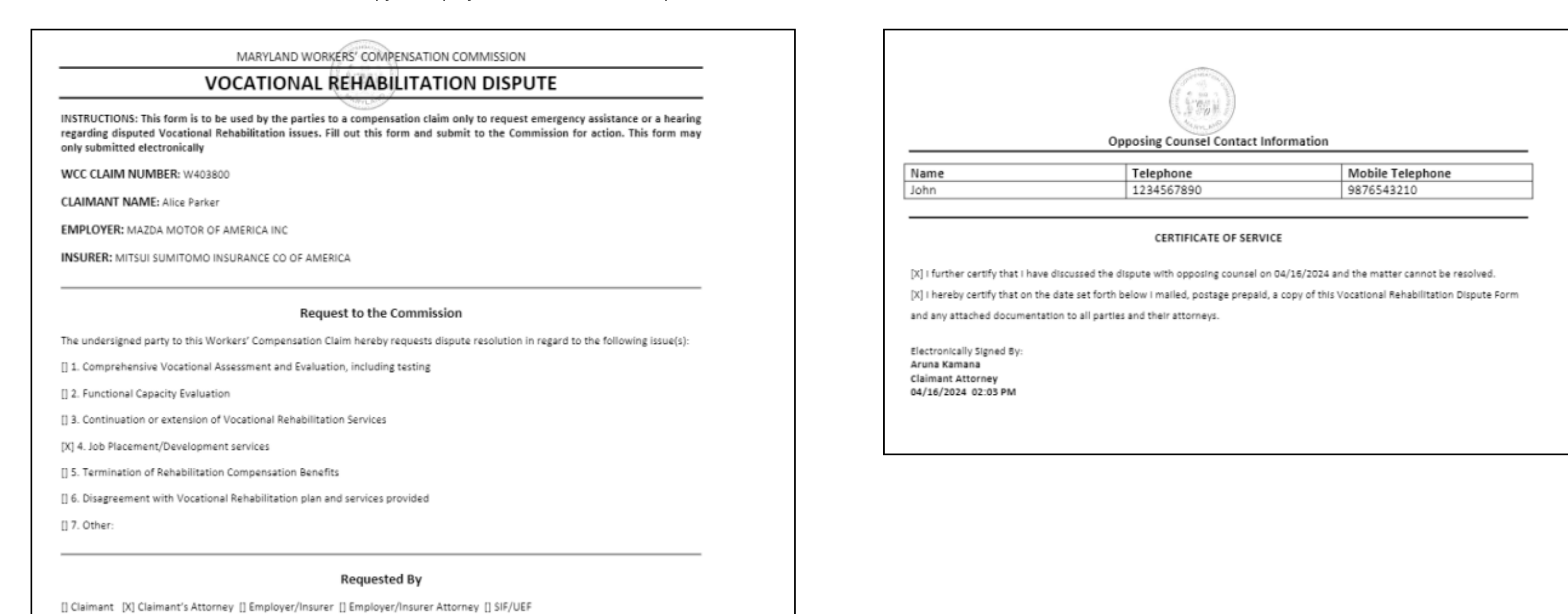